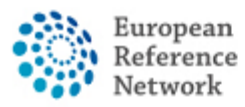

#### Come creare un nuovo Panel

Per creare un nuovo Panel e chiedere la discussione del caso clinico, dovrai inserire un nuovo paziente.

#### Come inserire un nuovo paziente

- 1. Collegati alla CPMS al seguente link usando il tuo account EU Login <u>https://cpms.ern-net.eu/login/</u>.
- 2. Vai su "Centre" usando il menu veloce o il link in homepage:

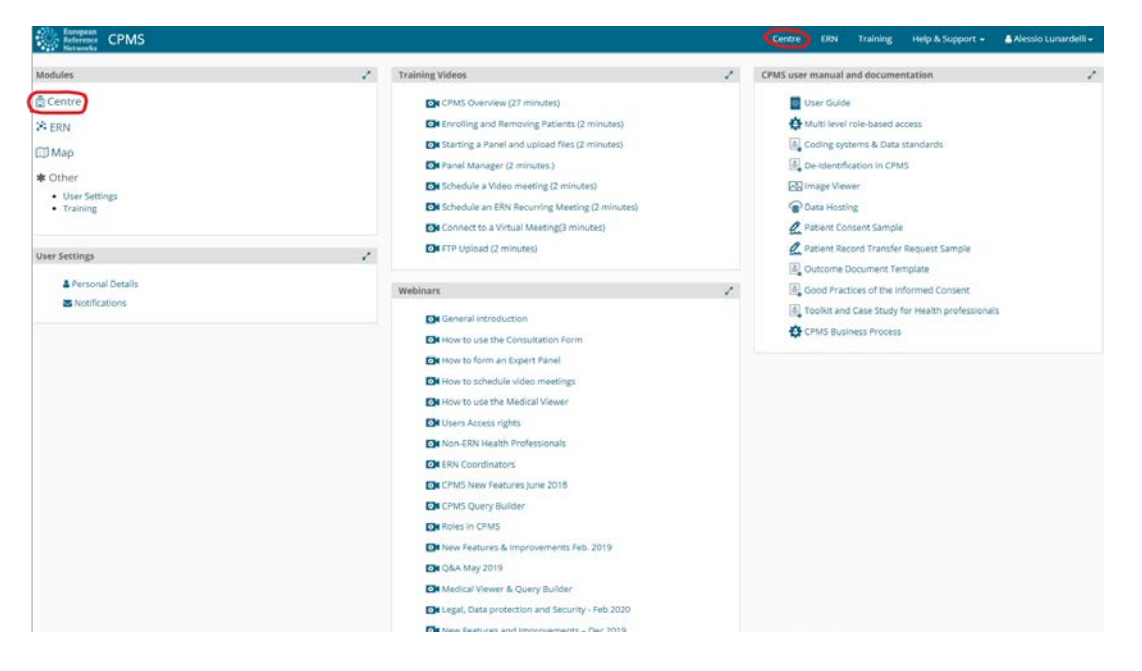

#### 3. Clicca su "Enrol Patient".

| Dashboard        | Patients         | 1        | Search                                               | 1      | Recent Activity                          |  |
|------------------|------------------|----------|------------------------------------------------------|--------|------------------------------------------|--|
|                  | A' Enrol Patient | 2        | First name, last name, CPMS ID, panel ID or nickname | Search | 008: 15/May/1970 (M)                     |  |
| nrol Patient     |                  | Patients |                                                      |        | lunardelli, alessio DOB: 06/Aug/1981 (M) |  |
| -13 <sup>1</sup> | & Patient List   |          |                                                      |        |                                          |  |
| atient List      |                  |          |                                                      |        |                                          |  |

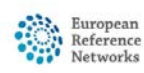

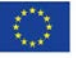

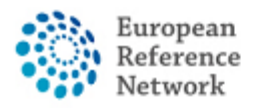

4. Compila il form con le informazioni relative al paziente e ricorda di scaricare il consenso informato e di consegnarlo al paziente (il modulo è disponibile in tutte le lingue ufficiali dell'Unione Europea).

| Note: All authorised users from this centre can see all patients enrolled within this cent | tre regardless of enrolling user. |          |  |
|--------------------------------------------------------------------------------------------|-----------------------------------|----------|--|
| ENROL PATIENT                                                                              |                                   |          |  |
| Patient Id:                                                                                | ERN-IT08-ReCONNET-002             |          |  |
| * Date Enrolled:                                                                           | dd/Mmm/yyyy                       | <b>H</b> |  |
| # Have you sought advice on this patient at a national healthcare provider                 | O Yes O No                        |          |  |
| organisation?                                                                              |                                   |          |  |
|                                                                                            |                                   |          |  |
| Consents                                                                                   |                                   |          |  |
| Consent Requested                                                                          | Consent Given                     | Date     |  |
| * Consent for care                                                                         | O Yes O No                        |          |  |
| * Consent for ERN databases/Registries                                                     | O Yes O No                        |          |  |
| * Consent contact for research                                                             | O Yes O No                        |          |  |
|                                                                                            | 1 Branne or co                    |          |  |
| Identifying Data                                                                           |                                   |          |  |
| * First Name:                                                                              |                                   |          |  |
| E Last Name                                                                                |                                   |          |  |
|                                                                                            |                                   |          |  |
| * Gender.                                                                                  |                                   | •        |  |
|                                                                                            | dd/Mmm/yyyy                       |          |  |
| * Date of Birth:                                                                           |                                   |          |  |
| * Date of Birth:<br># Record Label:                                                        |                                   |          |  |

5. Una volta inserite le informazioni, clicca sul bottone "Enrol Patient" per salvare.

| æ            | 🐮 Patient I | List       |                                  |                       |             |        |          |             |           | Enrol Patient    | 1   |
|--------------|-------------|------------|----------------------------------|-----------------------|-------------|--------|----------|-------------|-----------|------------------|-----|
| Dashboard    | Last name   | Linst Name | <ul> <li>Record Label</li> </ul> | Come ID               | Enrolled    | Gander | - Fromen | Search      | a Consent | Content Pasaarch | a ± |
| *            |             | - mschanie |                                  | ERN-PT04-ReCONNET-002 | 20/Apr/2021 | M      | false    | 15/May/1970 | true      | true             |     |
| Patient List | -           | oinnia     | DOB: 05/Aug/1981 (M)             | ERN-PT04-ReCONNET-001 | 06/Apr/2021 | м      | false    | 06/Aug/1981 | true      | true             |     |
|              |             |            |                                  |                       |             |        |          |             |           |                  |     |

6. Ora il paziente è aggiunto alla lista dei pazienti del tuo centro e puoi chiedere una consultazione tramite CPMS.

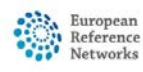

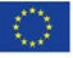

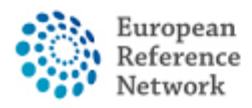

#### Come creare un nuovo Panel

- Collegati alla CPMS al link <u>https://cpms.ern-net.eu/login/</u> usando il tuo EU Login
- 2. Vai al tuo Centro usando o il menu veloce oppure il link in homepage:

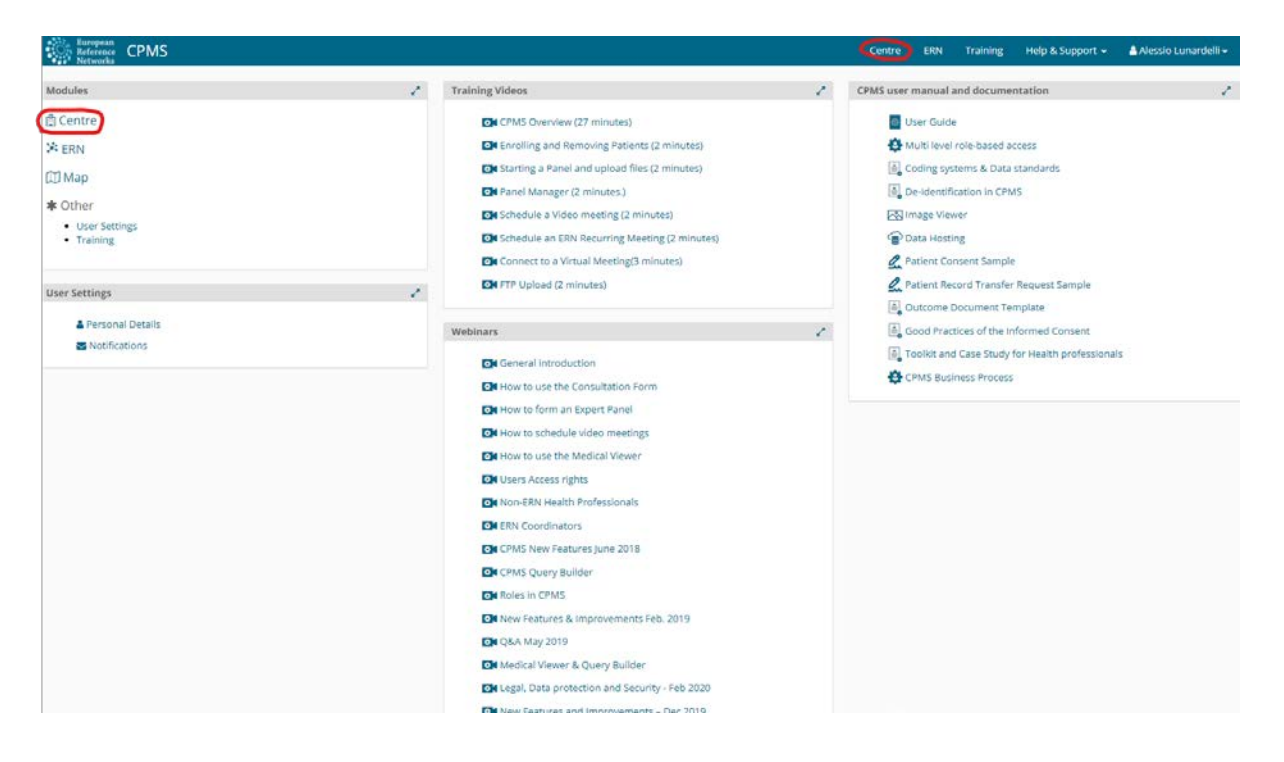

3. Clicca su "Patient list"

|         | E 1108 - AOO FISAIL RECONNEL     | OSER:Alessio Lunardelli | ROCCHP, Panel Manager                                |        |                                        |  |
|---------|----------------------------------|-------------------------|------------------------------------------------------|--------|----------------------------------------|--|
| board ( | Patients                         | 2                       | Search                                               | 1      | Recent Activity                        |  |
|         | A <sup>®</sup> Enrol Patient     | 6                       | First name, last name, CPMS ID, panel ID or nickname | Search | Manfredini, Giulia DOB: 27/02/1999 (F) |  |
| atient  |                                  | Patients                |                                                      |        | Egizia, Brogi DOB: 18/02/1975 (F)      |  |
|         | St Patient List                  |                         |                                                      |        | Lucantoni, Fabio DOB: 29/06/1980 (M)   |  |
| nt List |                                  |                         |                                                      |        | Francesca, Sarrica DOB: 30/04/1966 (F) |  |
|         | Panels Managed                   | 1                       |                                                      |        | Tranzillo, Ilaria DOB: 16/12/1996 (F)  |  |
| els     | You are not managing any panels. |                         |                                                      |        | Vinci, Michela DOB: 06/02/1978 (F)     |  |
|         |                                  |                         |                                                      |        |                                        |  |

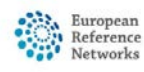

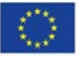

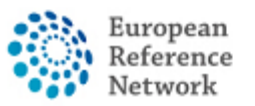

4. Apparirà la lista di tutti i pazienti del tuo centro ERN.

| Dashboard     | 📽 Patient    | List           |                      |                       |             |        |        | Search        |                | Enrol Patien         | Q ± |
|---------------|--------------|----------------|----------------------|-----------------------|-------------|--------|--------|---------------|----------------|----------------------|-----|
| Enrol Patient | Last name    | First Name     | Record Label         | Cpms ID               | © Enrolled  | Gender | Frozen | Cate of Birth | Consent        | Consent Research     |     |
| *             |              | -              |                      | ERN-PT04-ReCONNET-002 | 20/Apr/2021 | м      | false  | 15/May/1970   | true           | true                 |     |
| Patient List  | Internet     | oinneis        | DOB: 06/Aug/1981 (M) | ERN-PT04-ReCONNET-001 | 06/Apr/2021 | M      | false  | 06/Aug/1981   | true           | true                 |     |
| Panels        | Showing 1 to | 2 of 2 entries |                      |                       |             |        |        | H             | H first H prev | next 🗰 🛛 last 🚧 🛛 10 | *   |

5. Cliccando su ciascun paziente, vedrai tutti i panel creati per quel paziente e potrai anche crearne uno nuovo cliccando su "Open New Panel".

| •                   | 🍰 Patient I  | D: ERN-PTO4      | 4-ReCONNET-001 Iunardelli, ales   | ssio DOB: 06/Aug/1981 | (M) | Enroll | ed: 06/Apr/2 | 2021                                                |         |                     |         |         |
|---------------------|--------------|------------------|-----------------------------------|-----------------------|-----|--------|--------------|-----------------------------------------------------|---------|---------------------|---------|---------|
| Panets              | 😁 Panels     | 5                |                                   |                       |     |        |              |                                                     |         | ->                  | Open Ne | w Panel |
| -0                  | Panel ID     | Nickname         | Started                           | Eead                  | ۵.  | State  | ÷ ERN        |                                                     |         | Thematic Area       |         | ÷       |
| inrolment           | # 4373       | asdasd           | 07/May/2021 13:12 (Europe/Lisbon) | Alessio Lunardelli    |     | Open   | ReCONN       | ET - Connective Tissue and Musculoskeletal Diseases |         | Anti-synthetase syn | drome   | I       |
| Patient<br>ocuments | Showing 1 to | o 1 of 1 entries |                                   |                       |     |        |              |                                                     | H first | ≪ prev next ₩       | last 🚧  | 10 🗸    |
| ransfer             |              |                  |                                   |                       |     |        |              |                                                     |         |                     |         |         |

6. Cliccando su "Open New Panel" comparirà questa schermata.

| nels          | PANEL CREATION                           |                                                                                       | Cancel Pane                                                                                                    | el Crea |
|---------------|------------------------------------------|---------------------------------------------------------------------------------------|----------------------------------------------------------------------------------------------------|---------|
| )<br>ment     | Centre PT04 -                            | Centro Hospitalar de Lisboa Central, EPE_ReCONNET                                     | ERN RECONNET                                                                                                    |         |
| ient<br>ments | Consultation Form Attachme               | nts Panel Members Meetings Contributions & Outcome                                    |                                                                                                    |         |
|               | NEW Consultation Form                    |                                                                                       |                                                                                                    |         |
| sfer          | Consultation Request                     | CONSULTATION REQUEST                                                                  |                                                                                                    |         |
| iest          | Patient Information                      |                                                                                       |                                                                                                    |         |
|               | Episode Description                      | Don                                                                                   | tot use any nicknames liable to identity the patient, including his/her first name or last name.                                                                          |         |
|               | Rare Disease Diagnosis                   |                                                                                       |                                                                                                    |         |
|               | Comorbidities                            | * Nickname:                                                                           |                                                                                                    |         |
|               | Phenotype/Genetic Features               |                                                                                       |                                                                                                    |         |
|               | and Brobanks                             | is urgency required for this panel?                                                   | 0                                                                                                    |         |
|               | C Harthy History                         |                                                                                       |                                                                                                    |         |
|               | Allergies and Other Adverse              | Is this a repeat of a previous panel for the same patient but a<br>different enisoda? | O Yes O No O Don't know                                                                                                    |         |
|               | Reactions                                | dimensint episoder                                                                    |                                                                                                    |         |
|               | History of Past Illness and<br>Disorders | * Consultation request description:                                                   |                                                                                                    |         |
|               | Special Treatment Intervention           |                                                                                       | 0                                                                                                    |         |
|               | Surgical Procedures                      | <ul> <li>Consultation request reason:</li> </ul>                                      | Ulagnoss Ultreatment Ul Other                                                                                                    |         |
|               | Transplantation History                  |                                                                                       |                                                                                                    |         |
|               | Medication Summary                       | * Healthcare provider:                                                                | PT04 - Centro Hospitalar de Lisboa Central, EPE                                                                                                    |         |
|               | C Others                                 | + Boint of care specialist:                                                           |                                                                                                    |         |
|               | LI Medical Documents                     | Point of the specialist                                                               |                                                                                                    |         |
|               |                                          | * ERN:                                                                                | ReCONNET                                                                                                    |         |
|               |                                          | * Panel lead:                                                                         | Alessio Lunardelli                                                                                                    |         |
|               |                                          | Panel Manager:                                                                        | No Panel Managers are available in your HCP, the ERN Coordinator/Dispatcher will assign a Panel<br>Manager for this panel at a future state of the consultation workflow. |         |
|               |                                          | * Primary thematic area:                                                              | Q Anti-phosphelipid syndrome                                                                                                    |         |
|               |                                          |                                                                                       | O Anti-synthetase syndrome                                                                                                    |         |

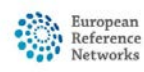

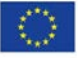

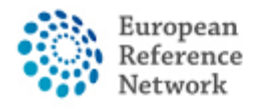

A sinistra c'è una sezione sulla quale si può cliccare per aggiungere informazioni opzionali (ad esempio comorbidità, storia familiare, ecc.); a destra il modulo per inserire le informazioni di base per il panel, oltre a una ulteriore sezione aggiuntiva opzionale.

| -                                          | rinnery memory area.                      | O Aughtopholipo stratone                                           |     |
|--------------------------------------------|-------------------------------------------|--------------------------------------------------------------------|-----|
| Consultation Hequest                       |                                           | <ul> <li>Anti-synthetase syndrome</li> </ul>                       |     |
| Patient Information                        |                                           | O Dermatomyositis                                                  |     |
| J Episode Description                      |                                           | O Ehlers Danlos syndromes and related disorder                     |     |
| J Rare Disease Diagnosis                   |                                           | O IgG4 related conditions                                          |     |
| Comorbidities                              |                                           | O Mixed Connective Tissue diseases                                 |     |
| Phenotype/Genetic Features<br>and Biobanks |                                           | O Polychondritis                                                   |     |
| Family History                             |                                           | O Polymyositis                                                     |     |
| Health Behaviours                          |                                           | Sjögren syndrome                                                   |     |
| Allergies and Other Adverse<br>Reactions   |                                           | Systemic lupus erythematosus     Systemic sciencesis               |     |
| ) History of Past Illness and<br>Disorders |                                           | O Systemic sciencist O Undifferentiated connective tissue diseases |     |
| Special Treatment Intervention             |                                           |                                                                    |     |
| ) Surgical Procedures                      |                                           |                                                                    |     |
| Transplantation History                    | COMORBIDITIES                             |                                                                    |     |
| ] Medication Summary                       |                                           |                                                                    |     |
| ) Others                                   |                                           |                                                                    |     |
| ] Medical Documents                        | Search All Coding Systems:                | Type value for auto-complete                                       |     |
|                                            | Diagnosis Code:                           | ○ ICD-10 ○ ICCC-3 ○ Orphanet ○ Other                               | o   |
|                                            | FAMILY HISTORY                            |                                                                    |     |
|                                            | Consanguineous Parents?                   | O No O Unknown O Yes                                               |     |
|                                            | Healthy carriers in the family?           | ○ No ○ Unknown ○ Yes                                               |     |
|                                            | Other cases in the family?                | O No O Unknown O Yes                                               |     |
|                                            | Other information:                        | ○ Yes ○ No                                                         |     |
|                                            | PEDIGREE                                  |                                                                    |     |
|                                            | Add text here Add text here Add text here | @ @ D \ + B 3                                                      | 4   |
|                                            | Form contains error or omissions          | Sa                                                                 | ave |

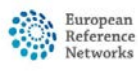

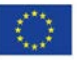

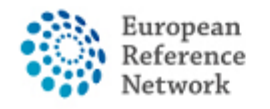

### Panoramica del Panel

Quando apri un panel (sia che tu l'abbia creato, sia che tu sia stato invitato) vedrai questa schermata

| int                 | Cent                                    | re PT04 - Centro<br>ad Alessio Lunari                                      | Hospitalar de Lisboa<br>Selli                                                                                                    | Central, EPE_Re                                                                                            | CONNET                                                            |   | ERN<br>Thematic Area<br>Date created | ReCONNET - Connectiv<br>Dermatomyositis<br>03/May/2021 | e Tissue and Musculo                  | skeletal Disea  | ses          |   |
|---------------------|-----------------------------------------|----------------------------------------------------------------------------|----------------------------------------------------------------------------------------------------|----------------------------------------------------------------------------------------------------|-------------------------------------------------------------------|---|--------------------------------------|--------------------------------------------------------|---------------------------------------|-----------------|--------------|---|
| t<br>nts<br>er      | Consultation Form                       | Attachments                                                                | Panel Members                                                                                                    | Meetings                                                                                                   | Contributions & Outcome                                           | 2 |                                      |                                                        | OTIMELINE<br>Panel Discus             | sion            |              |   |
| st                  | and consultation Porm                   | r Recorde                                                                  | n navarahirinta araa                                                                                                    | tenroperosoon                                                                                              | t by, Alessio Lunarden                                            |   |                                      | Download G Edit                                        | Document                              | 4               | Created      |   |
|                     | <ul> <li>Is this a repeat of</li> </ul> | of a previous panel 1<br>but<br>* Consultation<br>* Consultar<br>No<br>Poi | Nickname:     Nickname:     Nickname:     or the same patient     a different episode?     request description:     ion request reason:     lealthcare provider:     int of care specialist: | abc<br>No<br>aaa<br>Diagnosis<br>PT04 - Centro<br>rheumatologi<br>ReCONNET<br>reconnet coor<br>Dermatomyo: | 3<br>Hospitalar de Lisboa Central, EPE<br>st<br>rdinasor<br>sitis |   |                                      | 0                                                      | Add a comm                            | ent             |              | 0 |
| port<br>any queries | , ideas, suggestions, or ner            | ed help with an issue                                                      | please                                                                                                    |                                                                                                    |                                                                   |   |                                      | Copyright © 2020 O<br>Version: ern_confign             | penApp Consulting Li<br>Irrel-2103.05 | mited. All righ | ts reserved. |   |

- 1. Informazioni generale sul panel
- 2. Menu di navigazione per aprire le varie sezioni del panel.
- 3. Contenuto della sezione selezionata sulla base del menu di navigazione
- 4. Cronologia del panel, nella quale si vedono tutti gli inviti, i commenti dei partecipanti e lo stato del panel.

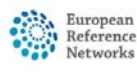

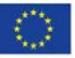

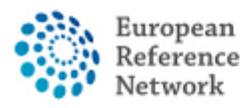

# <u>Panel – Come invitare i membri</u>

Nella sezione "Panel Members", puoi vedere e invitare i membri e invitarli a partecipare al panel.

| Consultation Form     Attachments     Panel Members     Contributions & Outcome     OTIMELINE       Invited     Available     Invited Guest Members     Forward Panel     Decument     Created       Name     Specialisation     Status     When     Made a comment     0       Alessio Lunardelli     Lead     Invited: 20/Apr/2021     0 |     | Centre PT04 - Centro Hosp<br>Lead Alessio Lunardelli | italar de Lisboa Central, EPE_ReCONNET |                     | ERN<br>Thematic Area | ReCONNET - Connective Ti:<br>Systemic sclerosis | isue and Musculoskeletal C | Request Additional Data |
|----------------------------------------------------------------------------------------------------|-----|------------------------------------------------------|----------------------------------------|---------------------|----------------------|-------------------------------------------------|----------------------------|-------------------------|
| Invited     Available     Invited Guest Members     Forward Panel       Invited Panel Members     Name     Specialisation     Status     When       Alessio Lunardelli     Lead     Invited: 20/Apr/2021                                                                                                    | is. | Consultation Form Attachments Par                    | nel Members Meetings Cont              | ributions & Outcome | Date created         | 20/Apr/2021                                     | OTIMELINE                  |                         |
| Invited     Available     Invited Guest Members     Forward Panel       Invited Panel Members     Specialisation     Status     When       Alessio Lonardelli     Lead     Invited: 20/Apr/2021                                                                                                    |     |                                                      |                                        |                     |                      |                                                 | Panel Discussion           |                         |
| Name         Specialisation         Status         When         Add a comment         Add a comment           Alessio Lunardelli         Lead         Invited: 20/Apr/2021         Add a comment         Add a comment         Add a comment                                                                                               | 5   | Invited Available Invite Guest Me                    | embers Forward Panel                   |                     |                      |                                                 | Panel #4336                | 20/Apr/2021             |
| Alessio Lunardelli Lead Invited: 20/Apr/2021 Add a comment                                                                                                    |     | Invited Panel Members                                | Specialisation                         | Status              | When                 |                                                 |                            | 0.                      |
|                                                                                                    |     | Alessio Lunardelli                                   |                                        | Lead                | Invited: 20/Apr/2021 |                                                 | Add a comment              |                         |
|                                                                                                    |     |                                                      |                                        |                     |                      |                                                 |                            |                         |
|                                                                                                    |     |                                                      |                                        |                     |                      |                                                 |                            |                         |

La sezione "Panel Members" ha quattro differenti sottosezioni:

- 1. Invited mostra tutti i membri invitati a un panel.
- 2. Available mostra tutti i membri del tuo ERN disponibili a essere invitati.

| Centre PTO4-Centro Hospitalar de Lisboa Central, EPE_RECONNET     Lead     Alessio Lunardell     Consultation Form     Attachments     Panel Members     Meetings     Contributions & Outcome      OTIMELINE     Panel Discussion     OTIMELINE     Panel Discussion     Otimetal     Invited     Available     Invited     Available     Horps     Systemic sciencesis     Systemic sciencesis     V | inels         | ##4336 DHpin PANEL IN PROGRESS                                     |                                  |                                      |                                                    |                   |              | 8                    | Request Additional Da |
|----------------------------------------------------------------------------------------------------|---------------|--------------------------------------------------------------------|----------------------------------|--------------------------------------|----------------------------------------------------|-------------------|--------------|----------------------|-----------------------|
| Available Meetings Contributions & Outcome                                                                                                    | )<br>Iment    | Centre PT04 - Centro Hospitalar de Lisi<br>Lead Alessio Lunardelli | boa Central, EPE_ReCONNET        | ERN<br>Thematic Area<br>Date created | ReCONNET - Con<br>Systemic sclerosi<br>20/Apr/2021 | inective Ti<br>Is | issue and Mu | isculoskeletal Disea | ises                  |
| Invited Available Invite Guest Members Forward Panel Invited Available Invite Guest Members Forward Panel  Thematic Area:  Systemic scienosis  Available Healthcare Professionals HCPs Specialisation Sciente All Available Science All Available Invite                                                                                                    | ient<br>ments | Consultation Form Attachments Panel Membe                          | rs Meetings Contributions & Outo | ome                                  |                                                    |                   | OTIME        | LINE                 |                       |
| Invited     Available     Invited Guest Members     Forward Panel       Thematic Area:     Systemic sclerosis       Available Healthcare Professionals     HCPs       Specialisation     Stimute All       Available Healthcare Professionals     HCPs       Specialisation     Stimute All       Mode a comment     C                                                                                | msfer         |                                                                    |                                  |                                      |                                                    |                   | Panel D      | iscussion            |                       |
| Thematic Area:     Systemic sclerosis     Image: Constraint of the sclerosis       Available Healthcare Professionals     HCPs     Specialisation     Stimute All       PREFERENCES, Test     Radiologist     Imute                                                                                                    | dnesr         | Invited Available Invite Guest Members                             | Forward Panel                    |                                      |                                                    |                   | Docum        | ent                  | Created               |
| Available Healthcare Professionals HCPs Specialisation SImvite All<br>PREFERENCES, Test Radiologist Invite                                                                                                    |               | Thematic Area:                                                     | Contamis estancia                |                                      |                                                    |                   | Faciel #     | 4330                 | zumprizuzi            |
| Available Healthcare Professionals         HCPs         Specialisation         Add a comment           PREFERENCES, Test         Radiologist         Invite                                                                                                    |               |                                                                    | Systemic scierosis               |                                      | -                                                  |                   |              |                      | 0.                    |
| PREFERENCES, Test Radiologist Invite                                                                                                    |               | Available Healthcare Professionals                                 | HCPs                             | Specialisation                       | 🖂 Invite /                                         | NII .             | Add a d      | comment              |                       |
|                                                                                                    |               | PREFERENCES, Test                                                  |                                  | Radiologist                          | Invite                                             |                   |              |                      |                       |
|                                                                                                    |               |                                                                    |                                  |                                      |                                                    |                   |              |                      |                       |
|                                                                                                    |               |                                                                    |                                  |                                      |                                                    |                   |              |                      |                       |
|                                                                                                    |               |                                                                    |                                  |                                      |                                                    |                   |              |                      |                       |

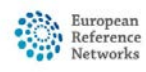

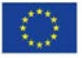

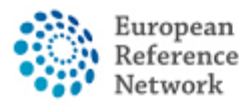

3. Invite Guest Members: invita i membri di un altro ERN a partecipare al panel, selezionando prima l'ERN e poi i membri da invitare come ospiti.

| +                    | & Patient ID: ERN-PT04-ReCONNET-002 Leto, P                          | ino DOB: 15/May/1970 (M) Enrolled: 20/Apr/2021                                                                                                    |                                     |                                                            |                             |                         |
|----------------------|----------------------------------------------------------------------|----------------------------------------------------------------------------------------------------|-------------------------------------|------------------------------------------------------------|-----------------------------|-------------------------|
| Panels               | 1 # #4336 DHpin PANEL IN PROGRESS                                    |                                                                                                    |                                     |                                                            |                             | Request Additional Data |
| +)<br>Enrolment      | Centre PT04 - Centro Hospitalar de Lisboa<br>Lead Alessio Lunardelli | Central, EPE_ReCONNET TI                                                                                                    | ERN<br>hematic Area<br>Date created | ReCONNET - Connective<br>Systemic scierosis<br>20/Apr/2021 | Tissue and Musculoskeletal  | Diseases                |
| Patient<br>Documents | Consultation Form Attachments Panel Members                          | Meetings Contributions & Outcome                                                                                                    |                                     |                                                            | OTIMELINE                   |                         |
| Transfer<br>Request  | Invited Available Invite Guest Members Fo                            | rward Panel                                                                                                    |                                     |                                                            | Panel Discussion            | Created                 |
|                      | You can invite participants in a Panel who are member of oth         | er ERNs.                                                                                                    |                                     |                                                            | Panel #4336                 | 20/Apr/2021             |
|                      | ERN from which to select member:                                     |                                                                                                    |                                     | ~                                                          |                             | 0                       |
|                      | There are no more available Healthcare Professionals                 | BOND : Bone Disorders<br>CRANID : Craniofacial anomalies and ear, nose and throat disc                                                                                                    | orders                              | 1                                                          | Add a comment               |                         |
|                      |                                                                      | ERN-LYFE : Eye Diseases<br>ERN-LING: Reprintory Diseases<br>ERN-NDD: Neurological Diseases<br>ERN-SID: SiD Biorders<br>ERNICA: Inherited and Congenital Anomalies<br>ERNICA: Inherited and Congenital Anomalies<br>EURACA: Aduct Cancers<br>EURACN: Aduct Cancers<br>EURACN: Aduct Cancers<br>MetabERN: Hereditary Metabolic Disorders<br>PadCAN: Faeduaric Cancer<br>RAKE-LIVER: Hepatological Diseases<br>RTA: Timmondeficiency, Autoinfammatory and Autoimmune | Diseases                            |                                                            |                             |                         |
| p & Support          |                                                                      |                                                                                                    |                                     | Copyright © 2020 Op                                        | enApp Consulting Limited. / | ill rights reserved.    |
| u have any querie    | es, ideas, suggestions, or need help with an issue please            |                                                                                                    |                                     | Version: ern_config#r                                      | el-2103.05                  |                         |

 Forward panel: la CPMS consente di inviare un panel a un ERN diverso. Vi invitiamo in questo caso a contattare prima l'helpdesk all'indirizzo <u>helpdesk.reconnet@ao-pisa.toscana.it</u> oppure direttamente ERN ReCONNET all'indirizzo <u>ern.reconnet@ao-pisa.toscana.it</u>.

| Reconsultation form Attachments     Available     Invite d     Available     Invite d     Available     Invite Guest Members     Forward Panel     Invite Guest Members     Forward Panel     Invite Guest Members     Invite Guest Members     Invite Guest Members     Invite Guest Members     Invite Guest Members     Invite Guest Members     Invite Guest Members     Invite Guest Members     Invite Guest Members     Invite Guest Members     Invite Gue | quest Additional Data |
|----------------------------------------------------------------------------------------------------|-----------------------|
| Centre FTOI-Centro Hospitalar de Lisboa Central, EPE, ReCONNET     Lead     Alessio Lunardelli     Thematic Area     Dystemic solerois     Dote created     Dote created    | 5                     |
| Invited     Attachments     Panel Members     Contributions & Outcome     OTIMELINE       Invited     Available     Invited Guest Members     Forward Panel     Panel Discussion       If the Panel should be handled by a different ERN, you can use this tab to select an atemative ERN to handle it.     Panel #4336     200       Select ERN to handle panel:                                                                                                    |                       |
| Invited Available Invite Guest Members Forward Panel Discussion Document Cr<br>If the Panel should be handled by a different ERN, you can use this tab to select an alternative ERN to handle it.<br>Select ERN to handle panel:<br>Message for other ERN co-ordinator:<br>Message for other ERN co-ordinator:                                                                                                    |                       |
| Invited     Available     Invite Guest Members     Forward Panel     Document     Cr       If the Panel should be handled by a different ERN, you can use this tab to select an alternative ERN to handle it.     Panel #4336     20       Select ERN to handle game!                                                                                                    |                       |
| If the Panel should be handled by a different ERN, you can use this tab to select an alternative ERN to handle it. Select ERN to handle panel: Message for other ERN co-ordinator: Add a comment                                                                                                    | reated                |
| Select ERN to handle panel:  Message for other ERN co-ordinator:  Add a comment                                                                                                    | 0/Apr/2021            |
| Message for other ERN co-ordinator: Add a comment                                                                                                    | 0                     |
|                                                                                                    |                       |
|                                                                                                    |                       |
| Forward Panel                                                                                                    |                       |
|                                                                                                    |                       |
|                                                                                                    |                       |
|                                                                                                    |                       |
|                                                                                                    |                       |
|                                                                                                    |                       |
|                                                                                                    |                       |

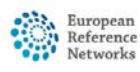

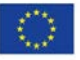

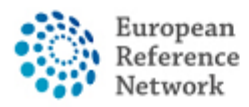

#### <u>Come creare un panel – Allegati</u>

Nella sezione "Attachments" puoi vedere tutti i file caricati in un panel e cliccando sul bottone "Attach file / image" puoi caricare un nuovo file.

Quando si apre la finestra, puoi trascinare i file direttamente dalla cartella del tuo computer, per caricarli nella lista degli allegati del panel.

| 7                   | <ul> <li>Patient ID: I</li> </ul> | ERIV-P104-RECONNET-002                                        | Leto, Pino DOB: 15/May/1970 (M) 1   | Enrolled: 20/Apr/2021 |          |               |                              |                         |  |
|---------------------|-----------------------------------|---------------------------------------------------------------|-------------------------------------|-----------------------|----------|---------------|------------------------------|-------------------------|--|
| inels               | 볼 #4336 DHpi                      | PANEL IN PROGRESS                                             |                                     |                       |          |               |                              | Request Additional Data |  |
| Enrolment           |                                   | Centre PT04 - Centro Hospitalar di<br>Lead Alessio Lunardelli | Jissue and Musculoskeletal Diseases |                       |          |               |                              |                         |  |
| tient<br>ments      | Consultation                      | Form Attachments Panel Mer                                    | OTIMELINE                           |                       |          |               |                              |                         |  |
| Transfer<br>Request | Panel A                           | ttachments 0                                                  |                                     |                       | Attach f | ile / image 🛓 | Panel Discussion<br>Document | Created                 |  |
|                     | Viewer                            | Attachment name                                               | Uploaded                            | Date                  | Size     |               | Panel #4336                  | 20/Apr/2021             |  |
|                     | imagé                             | beginning                                                     | 20/Apr/2021                         | 42.5 kB               | 1        |               |                              |                         |  |
|                     |                                   |                                                               |                                     |                       |          |               | Add a comment                |                         |  |
|                     |                                   |                                                               |                                     |                       |          |               |                              |                         |  |

| Consultation | Form Attach | ments Panel Members  | Meetings | Cont       | tributions & Outco   | me                                |                 |                  | 1      | OTIMELINE        |
|--------------|-------------|----------------------|----------|------------|----------------------|-----------------------------------|-----------------|------------------|--------|------------------|
| Panel A      | ttachments  | 0                    |          |            |                      |                                   |                 | Attach file / im | are 1  | Panel Discussion |
| Viewer       | Attachm     | Attach Image or File |          |            |                      |                                   |                 |                  |        | Panel #4336      |
| image        | beginninį   | p                    |          |            |                      |                                   |                 |                  |        |                  |
|              |             |                      | Drop Doc | uments, Ir | Images, Videos, or c | ther files here or c              | lick to upload. |                  |        | Add a comment    |
|              |             | :<br>:<br>:<br>:     |          |            |                      | er ma jan ma jan ma jan ma jan me |                 |                  |        |                  |
|              |             |                      |          |            |                      |                                   |                 | Cancel           | Attach |                  |
|              |             |                      |          |            |                      |                                   |                 |                  |        |                  |
|              |             |                      |          |            |                      |                                   |                 |                  |        |                  |

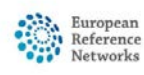

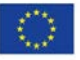

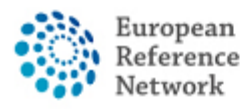

## Come impostare le riunioni

La CPMS ti consente di organizzare delle webconference per discutere il caso clinico attraverso lo strumento integrato nella CPMS.

| els            | ##336 DHpin     PANELIN PROCESS      Centre     PT04 - Centro Hospitalar de Lisboa Central, EPE ReCONNET | ERN                                                          | ReCONNET - Con | inective T | issue and Mu     | sculoskeletal Disea | Request Additional Data |
|----------------|----------------------------------------------------------------------------------------------------|--------------------------------------------------------------|----------------|------------|------------------|---------------------|-------------------------|
| )<br>Iment     | Lead Alessio Lunardelli                                                                                  | Thematic Area Systemic scienosis<br>Date created 20/Apr/2021 |                |            |                  |                     |                         |
| ient<br>ments  | Consultation Form Attachments Panel Members Meetings Contributions & Outcome                             |                                                              |                |            | OTIME            | LINE                |                         |
| nsfer<br>quest | Upcoming meetings                                                                                        | $\rightarrow$                                                | 년 Schedule N   | leeting    | Panel D<br>Docum | iscussion<br>ent    | Created                 |
|                | No upcoming meetings                                                                                     |                                                              |                |            | Panel #          | 4336                | 20/Apr/2021             |
|                | Past meetings                                                                                            |                                                              |                |            | Add a d          | comment             |                         |
|                | No past meetings                                                                                         |                                                              |                |            |                  |                     |                         |
|                |                                                                                                    |                                                              |                |            |                  |                     |                         |
|                |                                                                                                    |                                                              |                |            |                  |                     |                         |

Nella sezione "Meetings" puoi vedere tutti i meeting programmati e programmarne di nuovi. Puoi programmare tre differenti tipi di meeting:

- 1. Meeting ERN periodici: programma un meeting periodico con membri invitati.
- 2. Meeting individuali per un tempo limitato con membri invitati.
- 3. Proposte di meeting proposti: puoi proporre calendari diversi per i meeting, in modo tale che i membri invitati possano scegliere il giorno e l'ora migliori per loro.

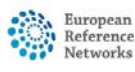

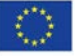

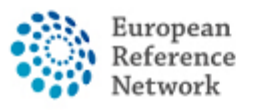

| *                    | & Patient ID: ERN-PT04-                                   | ReCONNET-002 Leto, Pino DOB: 15/May/                                     | 1970 (M) Enrolled: 20/Apr/2021                                                                                |                                                                 |                        |                               |                         |
|----------------------|-----------------------------------------------------------|--------------------------------------------------------------------------|----------------------------------------------------------------------------------------------------|-----------------------------------------------------------------|------------------------|-------------------------------|-------------------------|
| Panels               | Statute PANEL IN P                                        | ROGRESS                                                                  |                                                                                                    |                                                                 |                        |                               | Request Additional Data |
| Patient<br>Documents | Centre P<br>Lead Ai                                       | T04 - Centro Hospitalar de Lisboa Central, EPE,ReCON<br>essio Lunardelli | ERN<br>Thematic Area<br>Date created                                                                          | ReCONNET - Connective Tist<br>Systemic sciercsis<br>20/Apr/2021 | ue and Musculoskeletal | Diseases                      |                         |
|                      | Consultation Form Atta                                    | chments Panel Members Meetings C                                         | ontributions & Outcome                                                                                        |                                                                 |                        | OTIMELINE<br>Panel Discussion | ×                       |
| Request              | Upcoming meeti                                            | Schedule Meeting                                                         |                                                                                                    |                                                                 | 2                      | Document                      | Created                 |
|                      | No upcoming meetings Past meetings Title When Description | Type of meeting*:<br>Title of slot*:<br>Description:                     | etingt:   Part of ERN recurring meeting  O Individual meeting  Proposed meeting  f slott:  Individual meeting |                                                                 |                        | Add a comment                 | 20/Apr/2021             |
|                      | Status                                                    | ERN meeting:                                                             |                                                                                                    |                                                                 | (Europe/Usbo           |                               |                         |
| Help & Support       |                                                           |                                                                          |                                                                                                    |                                                                 | Copyright © 2020 OpenA | pp Consulting Limited. A      | All rights reserved.    |

| 36 DHpin PANEL IN F                            | PROGRESS                                    |                      |                                                                         |                 |                                                 |                                 |
|------------------------------------------------|---------------------------------------------|----------------------|-------------------------------------------------------------------------|-----------------|-------------------------------------------------|---------------------------------|
| Centre P<br>Lead A                             | T04 - Centro Hospitala<br>Jessio Lunardelli | r de Lisboa Central, | EPE_ReCONNET                                                            | E<br>Thematic A | ERN ReCONNET - Connective<br>Systemic sclerosis | Tissue and Musculoskeletal Dis  |
|                                                | Meeting: test tes                           | t                    |                                                                         |                 |                                                 | ×                               |
| ltation Form Atta                              | Date & Time                                 | Participants         | Summary                                                                 |                 | Meeting comments                                | ØTIMELINE                       |
|                                                |                                             |                      |                                                                         |                 | Add a comment                                   | Panel Discussion                |
| oming meeti                                    |                                             |                      |                                                                         | <b>♂</b> Edit   |                                                 | Document                        |
| 0                                              |                                             | Title of meeting:    | test test                                                               |                 |                                                 | Panel #4336                     |
| Title t                                        |                                             | Description:         | description                                                             |                 |                                                 |                                 |
| Description of                                 |                                             | Meeting Status:      | Upcoming                                                                |                 |                                                 | Add a comment                   |
| Status                                         |                                             | Type of meeting:     | Proposed meeting                                                        |                 |                                                 |                                 |
| t meetings                                     |                                             | Duration:            | 30 minutes                                                              |                 |                                                 |                                 |
| Title 1<br>When 2<br>Description a<br>Status ( |                                             | Proposed slots:      | WED         FRI           JUN         JUL           10:45         10:45 |                 |                                                 |                                 |
|                                                |                                             | Meeting Panel:       | DHpin                                                                   |                 |                                                 |                                 |
|                                                | _                                           |                      |                                                                         |                 | Clo                                             | ose                             |
|                                                |                                             |                      |                                                                         |                 | Copyright © 2020 Op                             | enApp Consulting Limited. All r |
| and the second second second                   | with an incur along                         |                      |                                                                         |                 |                                                 |                                 |

Una volta creato il meeting, puoi invitare i membri dalla sezione "Participants" e lasciare commenti anche per il meeting.

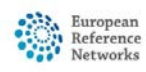

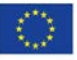

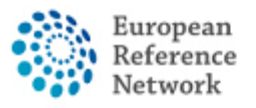

| #4336 DHpin PANEL IN PRO         | OGRESS                                     |                |                     |                |                      |                                                                       | Re                                                 |
|----------------------------------|--------------------------------------------|----------------|---------------------|----------------|----------------------|-----------------------------------------------------------------------|----------------------------------------------------|
| Centre PTO<br>Lead Ales          | 4 - Centro Hospitalar (<br>isio Lunardelli | de Lisboa Cent | ral, EPE_ReCONNET   |                | Thematic<br>Date cre | ERN ReCONNET - Connective 1<br>Area Systemic sclerosis<br>20/Apr/2021 | Tissue and Musculoskeletal Diseas                  |
| onsultation Form                 | Meeting: test test                         |                |                     |                |                      |                                                                       | ×<br>Otimeline                                     |
|                                  | Date & Time                                | Participants   | Summary             |                |                      | Meeting comments                                                      | Panel Discussion                                   |
| Jpcoming meeti                   | Meeting particip                           | ants           |                     |                |                      | Add a comment                                                         | Panel #4336                                        |
| Title t                          | Name                                       | In             | vited               |                | Status               |                                                                       |                                                    |
| When A<br>Description            | Alessio Lunardelli                         | 29             | /Jun/2021 09:45 (Eu | rope/Lisbon)   | Host                 |                                                                       | Add a comment                                      |
| Status                           | Invite the memb                            | pers of your   | ERN                 |                |                      |                                                                       |                                                    |
| ast meetings                     | Thematic Area:                             |                | Systemic scl        | erosis         | ~                    |                                                                       |                                                    |
| Title 1                          | Available Healthca<br>Professionals        | are HCP        | s                   | Specialisation | ⊠ Invite All         |                                                                       |                                                    |
| When 2<br>Description            | PREFERENCES, Tes                           | t              |                     | Radiologist    | Invite               |                                                                       |                                                    |
| status (                         |                                            |                |                     |                |                      |                                                                       |                                                    |
|                                  |                                            |                |                     |                |                      | Clos                                                                  | se la la la la la la la la la la la la la          |
|                                  | _                                          | _              | _                   |                | _                    |                                                                       |                                                    |
|                                  |                                            |                |                     |                |                      |                                                                       |                                                    |
| as, suggestions, or need help wi | th an issue please                         |                |                     |                |                      | Copyright © 2020 Ope<br>Version: ern_config#re                        | enApp Consulting Limited. All rights<br>el-2103.05 |

Puoi anche usare la sezione "Summary" per scrivere una sintesi per il meeting.

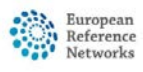

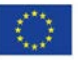

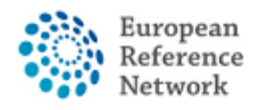

# Contributi e risultati

Nella sezione "Contributions & Outcome" puoi scrivere il tuo contributo al panel e allegare i file relativi al tuo contributo.

| insultation Form          | Attachments                        | Panel Members    | Meetings         | Contributions & Outcome |                            | OTIMELINE                                                        |                                                 | ¥                      |
|---------------------------|------------------------------------|------------------|------------------|-------------------------|----------------------------|------------------------------------------------------------------|-------------------------------------------------|------------------------|
|                           |                                    |                  |                  |                         |                            | Contributions                                                    |                                                 |                        |
| ontributions              |                                    |                  |                  |                         | Request Contributions      | Member                                                           | Status                                          |                        |
| Alessio Lunardelli        |                                    |                  |                  |                         |                            | reconnet coordinator                                             | Contributed: 07                                 | /May/2021              |
|                           |                                    |                  |                  |                         |                            |                                                                  |                                                 | 4                      |
| Test contribution 2 teste | Test                               |                  |                  |                         |                            | Alessio Lunardelli<br>reconnet coordinato                        | 07/May<br>r recorded a contri                   | /2021 13:16<br>bution  |
| test                      |                                    |                  |                  |                         |                            | Alessio Lunardelli<br>reconnet coordinato<br>(Screenshot 2021-05 | 07/May<br>r uploaded a contr<br>-05 101758.jpg) | /2021 13:17<br>ibution |
|                           |                                    |                  |                  |                         |                            | Alessio Lunardelli<br>reconnet coordinato                        | 07/May<br>r recorded a contri                   | /2021 13:17<br>bution  |
| ecorded: 07/May/2         | 021                                |                  |                  |                         | ~                          | Requested: Alessio                                               | Lunardelli                                      |                        |
|                           | Or attach file:                    | Scegii file Ness | un file selezior | uto                     |                            | Request more data p                                              | blease 07/May                                   | /2021 13:19            |
|                           |                                    | Downloa          | d: screensnot    | 101758.jpg              |                            |                                                                  |                                                 | Action                 |
| How much time di          | d you spend on this<br>Assessment? | 1 HRS            | 0                | MINS                    |                            | Add a comment                                                    |                                                 |                        |
|                           |                                    |                  |                  |                         | <b>Record Contribution</b> | Panel Discussion                                                 |                                                 |                        |
|                           |                                    |                  |                  |                         |                            | Document                                                         | Created                                         |                        |
|                           |                                    |                  |                  |                         |                            | Panel #4373                                                      | 07/May/2021                                     |                        |
|                           |                                    |                  |                  |                         |                            | Additional data request                                          | 15                                              |                        |
| outcome                   |                                    |                  |                  |                         |                            | Ву                                                               | Requested                                       | Completed              |
| outcome drafted           |                                    |                  |                  |                         |                            | reconnet coordinator                                             | 07/May/2021                                     |                        |
|                           |                                    |                  |                  |                         |                            |                                                                  |                                                 | 0                      |
|                           |                                    |                  |                  |                         | Edit Sign-off              |                                                                  |                                                 |                        |

Una volta che i membri del panel arrivano a una conclusione, il panel manager può scrivere un risultato generale per il panel, modificando la sezione dei risultati del panel. Questo costituirà un riassunto del panel chiuso utile per consultazioni future.

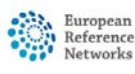

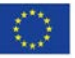